### MEFISOEF.

Empowering Ship Sustainability

010101 0101 01 000 1

## METIZONE

Combine two or more tickets into one

Merizci

www.metizoft.com

# USER MANUAL

#### Combine two or more tickets into one

1. Select two or more tickets by checking the checkboxes on the left. Click on the green button in bottom right and choose "Combine".

| Mate                            | erial declaratior                                                                              | n                                                                                  |                                        |                                                                                           |                           |                          |                                              |                                                                   |                      |               | MS makillez.su      | pplier.contact | ~        |
|---------------------------------|------------------------------------------------------------------------------------------------|------------------------------------------------------------------------------------|----------------------------------------|-------------------------------------------------------------------------------------------|---------------------------|--------------------------|----------------------------------------------|-------------------------------------------------------------------|----------------------|---------------|---------------------|----------------|----------|
| To do<br>Please fi<br>to add in | Submitted Approved (<br>ill in (or correct) the product d<br>formation about this. <u>Hide</u> | Canceled<br>letails, amount                                                        | delivered and ur                       | nit for a component/                                                                      | product in the table befo | re submitting it. If the | product contair                              | is <u>hazardous materials</u> select 'Add mate                    | erial' from the drop | down or the r | nenu at the er      | nd of the tab  | le row   |
|                                 | Customer                                                                                       | ()<br>()                                                                           | /essel                                 |                                                                                           | Supplier                  | PO.no                    | Product details                              |                                                                   |                      | Amount        |                     | Hazardous      |          |
| Due in r                        | more than 3 months                                                                             | ES SRL                                                                             | Balboa_sindre.lia<br>DueDate: 2022.12. | 29                                                                                        | GOLTENS OSLO AS           | BAKK-0007\/21            | Product no.<br>Product name<br>Product info. | :<br>[PCS] APRON COTTON WHITE BIB TYPE CC<br>GALLEY STORE         | LOR BLUE             | 6             | piece 🗸             | No 🗸           | ÷        |
|                                 | Project type<br>Docking<br>IMO no.<br>7878839                                                  | P0 no<br>BAKK-0007\/<br>P0 ref. vendor<br>68471<br>P0 date ordered<br>Wed Jan 27 2 | 21                                     | PO description<br>GALLEY STORE<br>PO line description<br>[PCS] APRON COT<br>PO maker name | TON WHITE BIB TYPE C      | OLOR BLUE                |                                              | PO line article number<br>-<br>PO line maker no.<br><b>150462</b> | PO line amount<br>6  |               | PO line unit<br>PCS |                |          |
|                                 | SLOBAL MARINE SUPPLIE                                                                          | ES SRL                                                                             | Balboa_sindre.lia<br>DueDate: 2022.12. | 29                                                                                        | GOLTENS OSLO AS           | BAKK-0007\/21            | Product no.<br>Product name<br>Product info. | :<br>[PCS] APRON COTTON WHITE BIB TYPE CC<br>GALLEY STORE         | LOR BLUE             | <u>6</u>      | piece 🗸             | No 🗸           | :        |
|                                 |                                                                                                |                                                                                    |                                        |                                                                                           |                           |                          |                                              |                                                                   |                      |               |                     |                |          |
|                                 |                                                                                                |                                                                                    |                                        |                                                                                           |                           |                          |                                              |                                                                   |                      |               |                     |                |          |
|                                 |                                                                                                |                                                                                    |                                        |                                                                                           |                           |                          |                                              |                                                                   |                      |               |                     | Combin         | .1       |
|                                 |                                                                                                |                                                                                    |                                        |                                                                                           | Rows per page 2           |                          | 1-2 of 2                                     |                                                                   |                      |               |                     |                | <b>.</b> |

2. Choose one of two ways to combine two or more tickets.

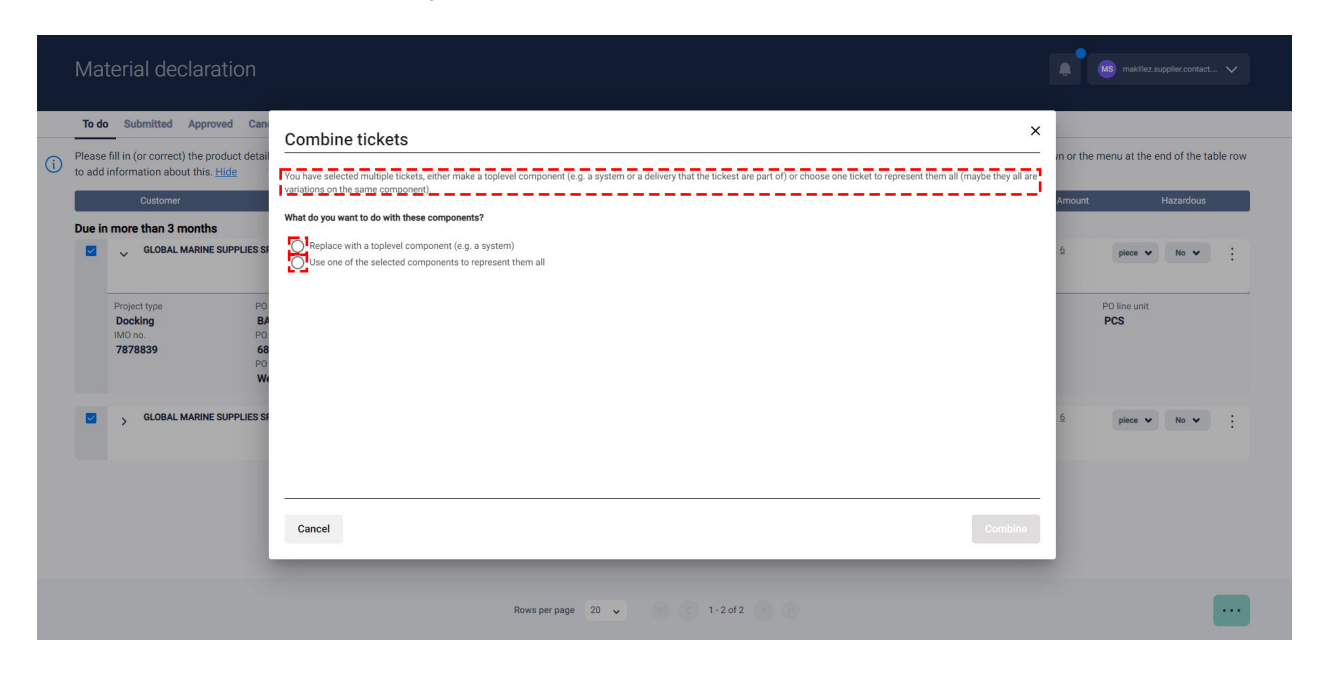

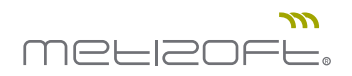

3. When choosing the Replace option, fill in the required product information. Then click "Combine" in the bottom right corner.

| Material declaration                                                                                                    |                                                                                                    |                                                                |
|----------------------------------------------------------------------------------------------------|----------------------------------------------------------------------------------------------------|----------------------------------------------------------------|
| To do     Submitted     Approved     Can       Image: State of the state of the st | Combine tickets  You have selected multiple tickets, either make a toplevel component (e.g. a system or a delivery that the tickest are part of) or choose one ticket to represent them all (maybe they all are variations on the same component). What do you want to do with these components? What do you want to do with these components (e.g. a system) Use one of the selected components to represent them all | In or the menu at the end of the table row<br>Amount Hazardous |
| Project type Po<br>Docking BA<br>IMO no. PO<br>7878839 68<br>PO<br>W                                                                                                    | Customer<br>GLOBAL MARINE SUPPLIES SRL Vessel Baboa_inidre.lia BAKK-0007V21, BAKK-0007V21<br>Fill in the required product information for the toplevel component<br>(Product name * (Product no * (Product information (Amount * (Unit *))))))                                                                                                    | PO line unit<br>PCS                                            |
|                                                                                                    | Cancel                                                                                                    |                                                                |
|                                                                                                    | Rows per page 20 🤟 1 - 2 of 2                                                                                                    |                                                                |

4. When choosing the Use one of the existing tickets, choose which ticket should be used to represent all the combined tickets. Then click "Combine" in the bottom right corner.

| Material declaration                                                                                                    |                                                                                                    |                                                               |
|----------------------------------------------------------------------------------------------------|----------------------------------------------------------------------------------------------------|---------------------------------------------------------------|
| To do Submitted Approved Can<br>Please fill in (or correct) the product detail<br>to add information about this <u>Hide</u><br>Customer<br>Due in more than 3 months<br>Customer Supplies St | Combine tickets         Variance selected multiple tickets, either make a toplevel component (e.g. a system or a delivery that the tickest are part of) or choose one ticket to represent them all (maybe they all are variations on the same component).         What you want to do with these components?         On place with a toplevel component (e.g. a system)         Image: the one of the selected components to represent them all               | n or the menu at the end of the table row<br>Amount Hazardous |
| Project type PO<br>Docking BA<br>MiXO no. PO<br>7878839 PO<br>WW                                                                                                    | Customer     Vessel     PO. no     Product no     Product no     Product no     Product no     Product no       Image: Constant Markine Supplies SRL Babboa_sindre ila BAKK-0007V/21     IPCSI APRON COTTON WHITE BIB TYPE COLOR BLUE     -     GALLEY STORE     6     piece     no       Image: Constant Markine Supplies SRL Babboa_sindre ila BAKK-0007V/21     IPCSI APRON COTTON WHITE BIB TYPE COLOR BLUE     -     GALLEY STORE     6     piece     no | PO line unit<br>PCS                                           |
|                                                                                                    | Rows per page 20 🗸 1 - 2 of 2                                                                                                    |                                                               |

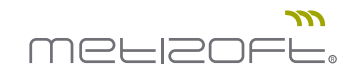

### 5. Ticket list has been updated.

| Mat              | erial declaration                                                                                                    | n<br>Canceled   |                                                                                          |                                                                                                |                                                                           |                           |                                              |                                                                   |                        |               | MS makillez.si      | upplier.contact | ~       |
|------------------|----------------------------------------------------------------------------------------------------|-----------------|------------------------------------------------------------------------------------------|------------------------------------------------------------------------------------------------|---------------------------------------------------------------------------|---------------------------|----------------------------------------------|-------------------------------------------------------------------|------------------------|---------------|---------------------|-----------------|---------|
| Please<br>to add | fill in (or correct) the product on formation about this. <u>Hide</u>                                                                                                    | details, amount | t delivered and u                                                                        | nit for a component/                                                                           | product in the table before                                               | ore submitting it. If the | product contair                              | s <u>hazardous materials</u> select 'Add m                        | aterial' from the drop | down or the r | nenu at the e       | nd of the ta    | ble rov |
|                  | Customer                                                                                                    |                 | Vessel                                                                                   |                                                                                                | Supplier                                                                  | PO.no                     | Product details                              |                                                                   |                        | Amount        |                     | Hazardous       |         |
| Due in           | more than 3 months                                                                                                    | IES SRL         | Balboa_sindre.lia<br>DueDate: 2022.12                                                    | .29                                                                                            | SUPPLIER NAME                                                             | BAKK-0007\/21             | Product no.<br>Product name<br>Product info. | :<br>[PCS] APRON COTTON WHITE BIB TYPE<br>GALLEY STORE            | COLOR BLUE             | <u>6</u>      | piece 🗸             | No 🗸            | :       |
|                  | Project type         PO no           Docking         BAKK-000           MO no.         PO ref. veno           7878839         68471           PO date ord         Wed Jan 2 |                 | P0 descr<br>007//21 GALLEN<br>ndor P0 line d<br>[PCS] A<br>rdered P0 make<br>n 27 2021 - | P0 description<br>GALLEY STORE<br>P0 line description<br>[PCS] APRON COT<br>P0 maker name<br>- | ption<br>' STORE<br>secription<br>PRON COTTON WHITE BIB TYPE CC<br>r name | COLOR BLUE                |                                              | PO line article number<br>-<br>PO line maker no.<br><b>150462</b> | P0 line amount<br>6    |               | PO line unit<br>PCS |                 |         |
|                  |                                                                                                    |                 |                                                                                          |                                                                                                |                                                                           |                           |                                              |                                                                   |                        |               |                     |                 |         |
|                  |                                                                                                    |                 |                                                                                          |                                                                                                |                                                                           |                           |                                              |                                                                   |                        |               |                     |                 |         |
|                  |                                                                                                    |                 |                                                                                          |                                                                                                |                                                                           |                           |                                              |                                                                   |                        |               |                     |                 |         |
|                  |                                                                                                    |                 |                                                                                          |                                                                                                |                                                                           |                           |                                              |                                                                   |                        |               |                     |                 |         |